# THIRD PARTY RISK MANAGEMENT HUB (TPRMHUB) USER GUIDE & FAQS

**THIRD PARTY SUPPLIER VIEW** 

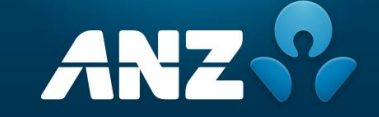

### CONTENTS

- 1. Intro & Purpose
- 2. <u>Summary of Processes</u>
  - i. Registration or First-Time Login
  - ii. Check Pending and Closed Assessments
  - iii. Complete or Save responses associated with Pending Assessments
  - iv. Check Pending and Closed Tasks & Add Attachments or Comments
  - v. Resolve Allocated Tasks
- 3. Tour of the Portal
- 4. Frequently Asked Questions (FAQs)

### **INTRO & PURPOSE**

As part of ANZ's ongoing commitment to improve the way we engage with you, we are introducing a new Third-Party Risk Management (TPRM) Hub.

TPRMHub is an integrated and comprehensive approach to the way we gather information to identify and assess risk, providing a significantly enhanced and streamlined experience for improved Third Party Risk Management.

The purpose of this document is to provide a step-by-step guide on how to use the TPRMHub to complete the Due Diligence processes. It also includes a list of Frequently Asked Questions (FAQs) to support this transition.

### **SUMMARY OF PROCESSES INCLUDED**

This step-by-step guidance focuses on specific processes, as below, to support you in completing Due Diligence processes in the new TPRMHub.

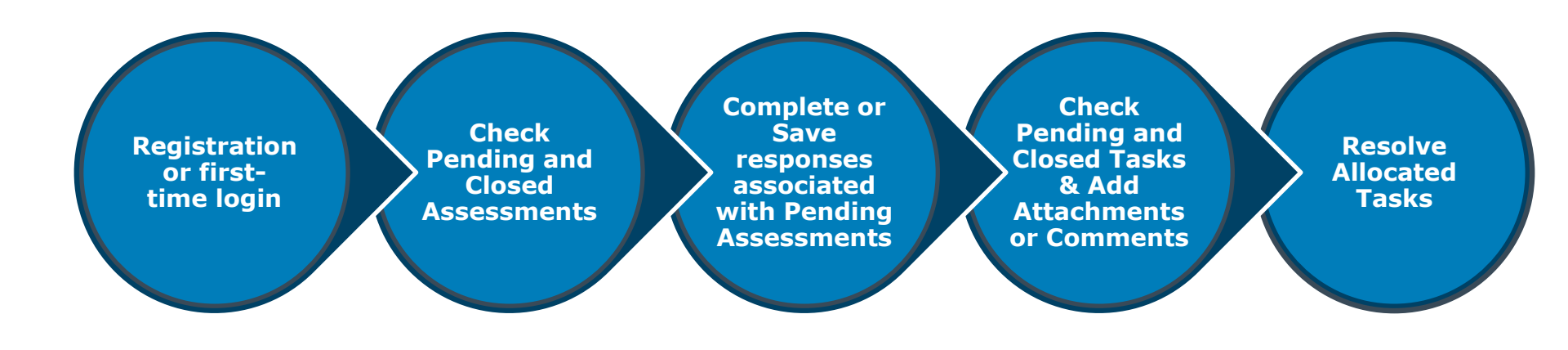

### **REGISTRATION OR FIRST-TIME LOGIN**

**Step 1.** To Start Your ANZ Journey, refer to the no-reply email sent by the ANZ TPRM Team noting "Action required: A questionnaire has been assigned to you in the ANZ Third-Party Risk Management (TPRM) Portal" and click on the hyperlink against "Link to register".

**Step 2.** To login, click here to enter your Third-Party e-mail address registered with ANZ. A similar link is also sent with subject stating "Start Your ANZ Journey" to your registered Third-party contact/e-mail and then click on submit.

| assign                                                     | ed to you in the ANZ Third-Party Risk Management                                                                                                    |
|------------------------------------------------------------|----------------------------------------------------------------------------------------------------|
| (TPRM                                                      | ) Portal                                                                                                    |
| Hi 🚛                                                       |                                                                                                    |
| You are re                                                 | ceiving this email because ANZ requires you to complete a questionnaire t                                                                                                    |
| help us id                                                 | entify and assess any potential risks associated with this engagement. This                                                                                                    |
| will enable                                                | a us to manage our risks effectively and partner with those aligned to our                                                                                                    |
| values and                                                 | d strategic objectives.                                                                                                    |
| To view ar                                                 | nd complete the questionnaire for Engagement: Third1, please log in to AN                                                                                                    |
| TPRM port                                                  | al.                                                                                                    |
| Please rev                                                 | iew and action on this request by 24-05-2024 to avoid any delays.                                                                                                    |
| If you are                                                 | a new user, please register using the link below.                                                                                                    |
| Link to reg                                                | Jister: https://tprm.qa.anz.com/tprmregistration                                                                                                    |
| For any is                                                 | sues, please contact <u>query@anztprm.anz.com</u>                                                                                                    |
| Regards,<br>ANZ TPRM                                       | Team                                                                                                    |
| Data Priv<br>data. We<br>address. 1<br>and will be<br>ANZ. | acy notice: ANZ is committed to the privacy and security of your persona<br>will be collecting your personal information limited to your name and email<br>'his information will be securely stored in the TPRM module in ServiceNow<br>a used only as a contact point for the duration of your engagement with |

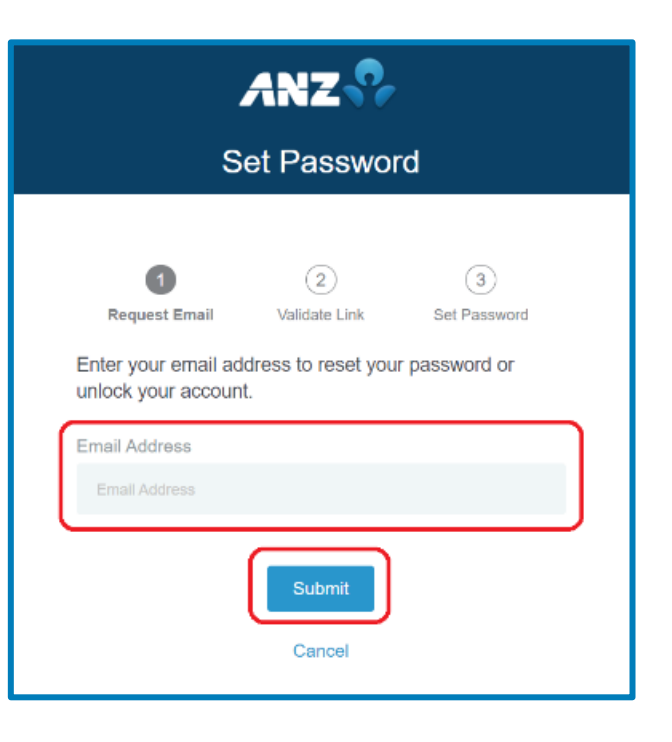

### **REGISTRATION OR FIRST-TIME LOGIN CONTINUED**

**Step 3.** Once clicked on submit an e-mail will be sent to the Third-party email address from aupingmaildsa@anz.com with a link to setup new password.

**Step 4.** Open the link sent via email and then in the User Set Password window, enter your new password and then confirm your new password in the relevant fields.

Click on Set password to setup your new password for future logins.

| X                | aupingmaildsa@anznp.com<br>to me                                                                    | *     |
|------------------|----------------------------------------------------------------------------------------------------|-------|
|                  | 8 minutes ago Details                                                                               |       |
|                  |                                                                                                    |       |
|                  |                                                                                                    |       |
|                  | ANZ                                                                                                 |       |
| He               |                                                                                                    |       |
| Не               | Ilo Tim,<br>set your password, pleaseclick here                                                     |       |
| He<br>To<br>If y | ANZ<br>illo Tim,<br>set your password, please click here<br>you didn't make this request, please co | ntact |

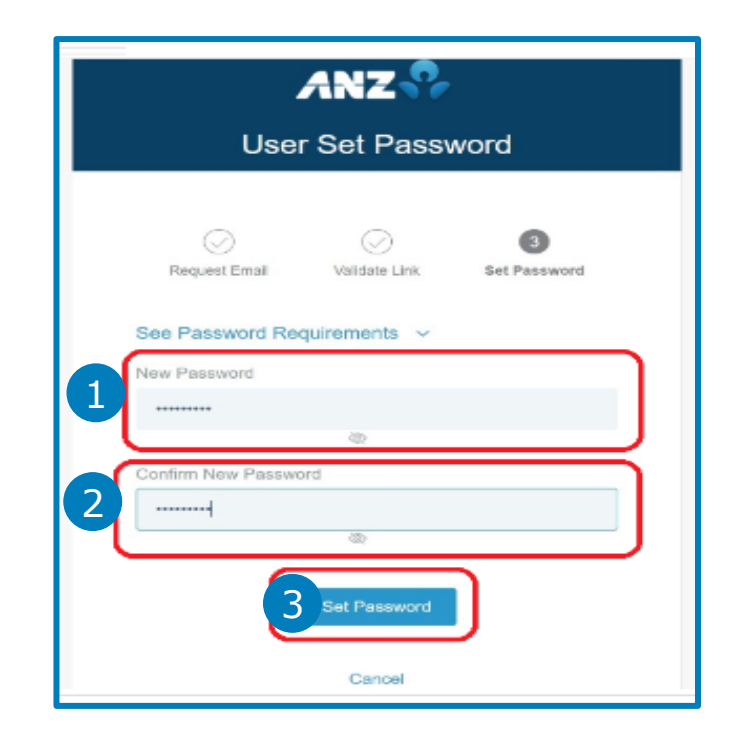

### **REGISTRATION OR FIRST-TIME LOGIN CONTINUED**

**Step 5.** A confirmation message will be displayed once the password has been successfully set-up. Use this password whenever logging into the TPRMHub Portal.

**Step 6.** A One Time Passcode (OTP) will be sent to your Third-party email address to enable your secure login to the TPRMHub portal. (Note: A One Time Password will be sent on every login).

| ANZ                                             | A aupingmaildsa@anznp.com<br>to me<br>0 minutes ago Details | + |
|-------------------------------------------------|-------------------------------------------------------------|---|
| Hello Tim,                                      |                                                             |   |
| Your password has been reset. You can now       | ANZS                                                        |   |
| use your new password to sign on.               |                                                             |   |
| If you didn't make this request, please contact |                                                             |   |
| ANZ TPRM.                                       | Hello                                                       |   |
| Best Regards.                                   | Hold ,                                                      |   |
| ANZ TPRM                                        | Your passcode is: 808418                                    |   |
|                                                 | Best Regards,                                               |   |
|                                                 | ANZ TPRM                                                    |   |
| © Copyright 2021 ANZ. All rights reserved.      |                                                             |   |

### **REGISTRATION OR FIRST-TIME LOGIN CONTINUED**

**Step 7.** Enter the OTP received on email in the below screen to login.

**Step 8.** Once you have successfully logged in, a window will display "Assessment summary", "Engagements" and "My company" populated with the relevant details. This is the TPRMHub home page.

| Æ | )                                                           |  |
|---|-------------------------------------------------------------|--|
|   | ANZ 😯                                                       |  |
|   | Email OTP Authentication                                    |  |
|   | Enter the passcode you received to complete authentication. |  |
|   |                                                             |  |
|   | Email sent to:                                              |  |
|   | li****@gmail.com                                            |  |
|   | Resend                                                      |  |
|   | Sign On                                                     |  |
|   | Cancel                                                      |  |
|   |                                                             |  |

| Assessment     Tails     FAQ                                                                                                    | ANZ 🖗                  | Third Party Risk Management                                                                                                    | Teur 🤷 |
|----------------------------------------------------------------------------------------------------|------------------------|----------------------------------------------------------------------------------------------------|--------|
| Assessments summary     My company       My catholics     Assessments       My catholics     Assessments       Assessments     Norms       O ordina     Densorm       O ordina     Densorm       O ordina     Densorm       O ordina     Densorm       O ordina     Densorm       Engingenonits     Image: Second Second | Assessments Tasks FAQ  |                                                                                                    |        |
| testeg1<br>daga                                                                                                    | Assessments Taolos FAQ | Assessments surmary     My carepary       Mystekics     All solidities       Mystekics     Model       Oursine     Datason       Oursine     Datason       Oursine </th <th></th> |        |

# **CHECK PENDING AND CLOSED ASSESSMENTS**

**Step 1.** Once you've completed the **login instructions** to TPRMHub portal the home page will appear with "assessment Summary", "Engagements" and "My Company" with prepopulated information

**Step 2.** Click on the Assessment tab on the left-hand corner of the blue ribbon space. This will display all open and closed assessments assigned to you.

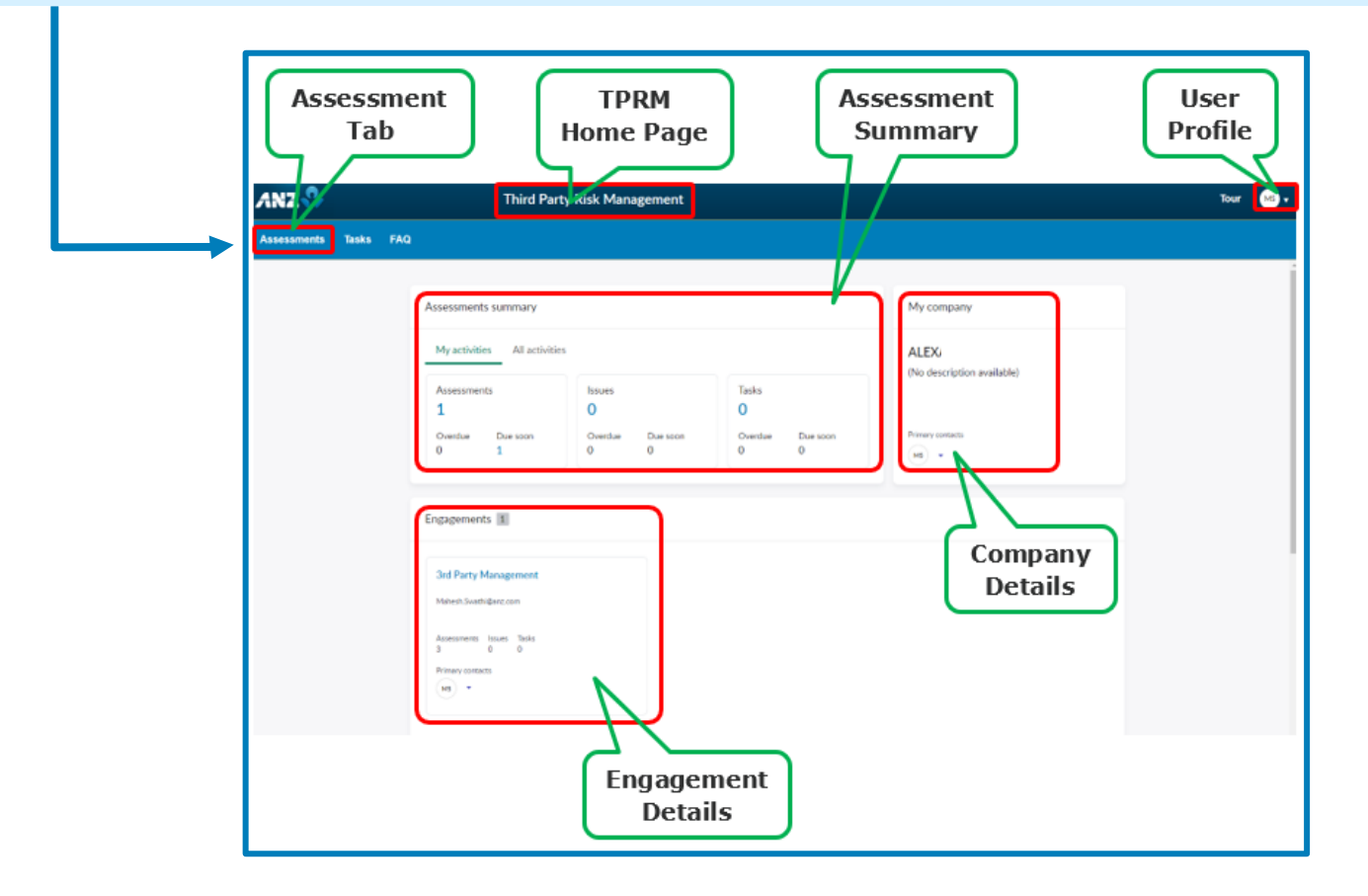

### CHECK PENDING AND CLOSED ASSESSMENTS CONTINUED

**Step 3.** Select the relevant tab to get more information about **open** and **closed** assessment.

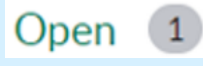

This tab includes your Risk Assessment questionnaires to be completed and submitted for review by ANZ. The number next to the "open" title indicates number of assessments available in this tab.

Closed **(0)** This tab includes your Risk Assessment questionnaires with closed status. The number next to the "closed" title indicates number of assessments available in this tab.

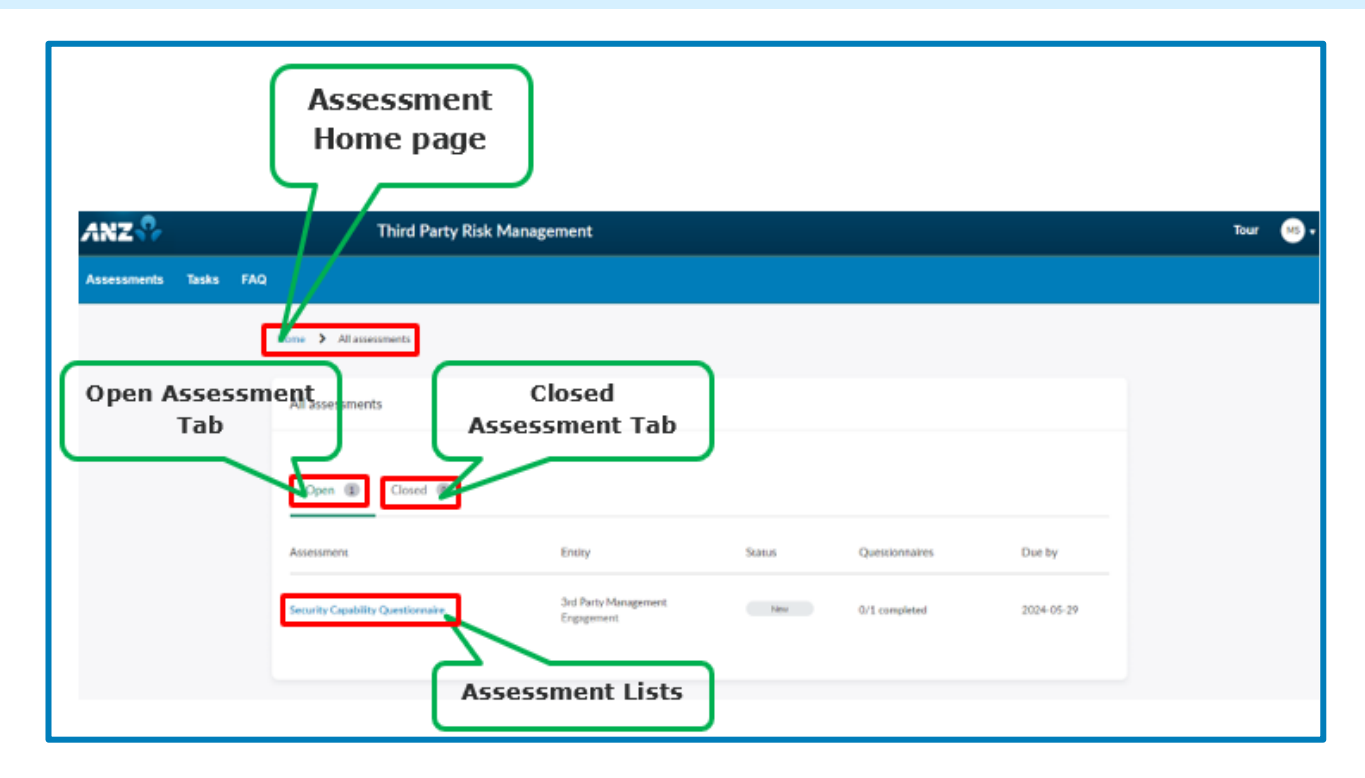

#### COMPLETE OR SAVE RESPONSES ASSOCIATED WITH PENDING ASSESSMENTS

**Step 1.** Click <u>here</u> for instructions to access the pending assessment under Open tab.

**Step 2.** Once the pending assessment is opened, click on Requests to answer the assessments requested by the ANZ TPRM team.

|                                                                                                    | ANZ 😯       | Third Party Risk Management                                                                                                    | Tour 😬 🔹 |
|----------------------------------------------------------------------------------------------------|-------------|----------------------------------------------------------------------------------------------------|----------|
| Click on the<br>Questionnaire<br>name to open<br>and respond to<br>the questions in<br>the assessment | Assessments | skz KΩ<br>For \$ ad Party Management \$ Security Capability Questionnaire<br>Security Capability Questionnaire<br>Assessment Requests<br>Requests Buses Tacks On Due by: 2024-05-29<br>Assessment<br>Requests Due by: 2024-05-29<br>Assessment<br>Requests Progress<br>Status Progress<br>Status Progress<br>Status Progress<br>Mart do voir engagement with ALZ, you an<br>Reguest On engagement with ALZ, you an<br>Reguest Due by: 2024-05-29<br>Assessment<br>Reguest Progress<br>Reguest Due by: 2024-05-29<br>Assessment<br>Reguest Due by: 2024-05-29<br>Assessment<br>Reguest Due |          |

#### COMPLETE OR SAVE RESPONSES ASSOCIATED WITH PENDING ASSESSMENTS CONTINUED

**Step 3.** Click on the Assessment questionnaire as highlighted below. Respond to the questions and go to the top right-hand corner to click on Save and Exit to submit later. Or alternatively complete all questions including those highlighted as mandatory and click on Submit to send your questionnaire responses immediately.

Please wait for a response from the ANZ TPRM team after you have completed the Questionnaire. You can contact your ANZ Relationship Manager or the ANZ TPRM Team (TPRMQuery@anz.com) if there are challenges or concerns with completing Due Diligence through the TPRMHub portal.

| ANZ 😚       | Third Party Risk Management                                                                                                    | Tour                                                                                                    | MB - |
|-------------|----------------------------------------------------------------------------------------------------|----------------------------------------------------------------------------------------------------|------|
| Assessmenta | s Tasks FAQ<br>Hone > 3rd Party Management > Security Capability Questionnaire > Security Cap                                                                                                    | ability Questionname                                                                                                    |      |
|             | Assessment<br>Sections<br>Questionnaires<br>Grown<br>Grown<br>G | sourced to answer the below questions. Here e mure you provide accurate<br>yord assess any contential risks associated with use ergagement. This will end<br>thit those aligned to sur values and strategic objective. Once all questions are<br>the gase. Use the Save bottom to ensure you of it lose progress as you more<br>as contact guery glantform and com-<br>test.<br>grave with ANAD's identify provider (IdP)? | "    |

#### CHECK PENDING AND CLOSED TASKS & ADD ATTACHMENTS OR COMMENTS

**Step 1.** Access the TPRM Portal and login with your Third-party email address and password. Note: Need to enter the OTP to get secure login to TPRM Portal. Go to **Login Instructions**.

**Step 2.** Once logged in click on Tasks on the left-hand side next to "Assessments".

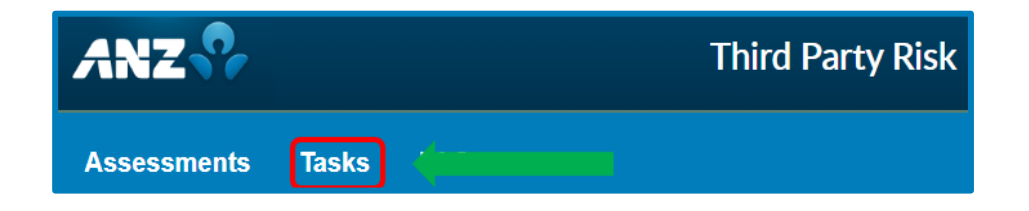

**Step 3.** After clicking on Task, the page would show with open and closed tasks assigned to you. Select the relevant tab to access additional information for the open or closed tasks.

| Home <b>&gt;</b> Tasks |          |
|------------------------|----------|
| Tasks for Next         |          |
| Open 1                 | Closed 0 |

#### CHECK PENDING AND CLOSED TASKS & ADD ATTACHMENTS OR COMMENTS CONTINUED

**Step 4.** If you are required to add an attachment for open tasks, click on the pending tasks located under the Open tab and click on the specific task to open it as mentioned here e.g., Security Capability Questionnaire.

| Open 1     | 1      |        |                |        |
|------------|--------|--------|----------------|--------|
| Assessment | Entity | Status | Questionnaires | Due by |
|            |        |        |                |        |

| Home > 3rd Part Management > 5                                | Security Capability Questionnaire > Need information                |
|---------------------------------------------------------------|---------------------------------------------------------------------|
| Task Details<br>Status Created                                | VRT0004587<br>Need information                                      |
| Draft 9m ago<br>Planned end date Updated<br>2024-05-14 9m ago | Description<br>Need information                                     |
| Assigned to                                                   | Comments Type your message here Add your comments here. Send        |
| Attachments<br>Click below to attach a file<br>Attach         | TT DPRM Office VRM Test<br>© 9 m ago<br>VRT0004587 Created<br>Start |

**Step 5.** Once the task is opened, drag and drop your required file(s) under Attachments or click on Attachment to follow through with the required steps. Additionally, you can add any comment under the Comments section.

### **RESOLVE ALLOCATED TASKS**

**Step 1.** Go to **instructions on** how to open the tasks to complete pending tasks.

**Step 2.** Once necessary action(s) has been completed for the open pending task, click on Resolve Task at the top left-hand corner as highlighted below to move your task to resolve.

| Task Details                                   | VRT0004587                                                                                                    |
|------------------------------------------------|----------------------------------------------------------------------------------------------------|
| Status Created<br>Draft about an hour ago      | Need information Resolve Task                                                                                                 |
| lanned end date Updated<br>1024-05-14 just now | Description                                                                                                    |
|                                                | Instructions:                                                                                                    |
| Assigned to                                    | <ol> <li>2. Once you have completed this task, click "Resolve Task" button on the top right corner.</li> </ol>                |
| Assigned to                                    | Note: Please ensure you complete this task in a timely manner for your engagement to move forward in the process. If you have |
| John Smith 👻                                   | eries, please contact query@anztprm.anz.com                                                                                   |
|                                                | Instructions:                                                                                                    |
|                                                | 1. Read the information below and proceed with the recommended action.                                                        |
| A.1. 1 1                                       | <ol><li>Once you have completed this task. click "Resolve Task" button on the top right corner.</li></ol>                     |

# CAN I HAVE A TOUR OF THE PORTAL?

**Step 1.** Once you've completed the **login instructions** to TPRMHub portal the home page will appear with "assessment Summary", "Engagements" and "My Company" with prepopulated information

**Step 2.** Navigate to the top right-hand corner where there is a "TOUR" button.

| ANZ                          | Third Party Risk Management |            | Tour |
|------------------------------|-----------------------------|------------|------|
| Assessments Tasks FAQ        |                             |            |      |
|                              |                             |            |      |
| Assessments summary          |                             | My company |      |
| My activities All activities |                             | ABAC Inc   |      |

**Step 2.** This will initiate a step-by-step guide using pop-up navigation. Please follow the steps and select next to continue the steps and complete the tour.

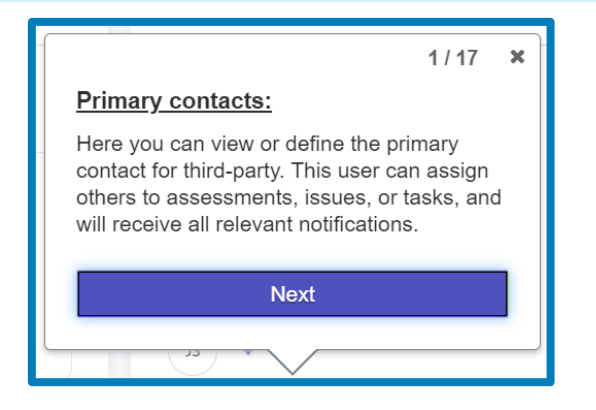

# **FREQUENTLY ASKED QUESTIONS**

| Question                                                               | Response                                                                                                    |
|------------------------------------------------------------------------|----------------------------------------------------------------------------------------------------|
| What are the immediate actions required?                               | There is no immediate action required.<br>Once the TPRMHub has successfully launched, Third-Party Suppliers will only be<br>required to register access (for the first time) and log-in to complete the assigned Due<br>Diligence questionnaire(s). If there is a change to the previously agreed engagement<br>or existing contract of goods and/or services offered to ANZ, new questionnaires will<br>be available to complete in TPRMHub using your existing log-in details.                                                                                                    |
| How will existing<br>engagements be managed?                           | Any current or 'in-flight' engagements will continue through the existing process<br>unless there is a change to the scope of engagement on the goods and/or services<br>offered to ANZ.<br>If there is a change, the ANZ Relationship Manager may be required to re-submit the<br>engagement through the TPRMHub which may then require Third-Party Suppliers to<br>access the TPRMHub.                                                                                                    |
| What's staying the same?                                               | Some of the Due Diligence questions and requirements essential to the 'Pre-<br>contracting Engagement' (Due Diligence) with ANZ will continue to exist.<br>Your ANZ Relationship Manager will remain as your engagement contact with ANZ.                                                                                                    |
| Will data and information be migrated to TPRMHub?                      | There is no intent for existing Third-Party Supplier data previously provided to be migrated to the TPRMHub. ANZ will provide notice of any data migration, collection, and storage. As this is a brand-new implementation of the TPRM solution, every effort has been made to ensure quality data can be leveraged moving forward. Where possible, supplier level assessments have been migrated so that these can be leveraged for multiple engagements. Some specific assessments that were completed previously may need to be recompleted to ensure we have the most up to date information to identify, assess and manage the risks associated with the engagement. |
| What if there are concerns<br>with completing the<br>questionnaire(s)? | Contact your ANZ Relationship Manager or the ANZ TPRM Team at<br>TPRMQuery@anz.com if there are challenges or concerns with completing Due<br>Diligence through the TPRMHub.<br>It's important that the TPRMHub is accessed to complete Due Diligence to ensure that<br>ANZ can capture and store the necessary information, as well as track the end-to-end<br>Third-Party Supplier engagement process with ANZ.                                                                                                    |

# **FREQUENTLY ASKED QUESTIONS CONTINUED**

| Question                                                                                        | Response                                                                                                    |
|-------------------------------------------------------------------------------------------------|----------------------------------------------------------------------------------------------------|
| When are these changes happening?                                                               | Phase 1: Pre-contracting engagement changes June 2024<br>Phase 2: Post-contracting (including ongoing monitoring) engagement changes later<br>this year.                                                                                                    |
| When will access be provided?                                                                   | Once the TPRMHub has successfully launched, Third Party Suppliers will only be required to register access (for the first time) and log-in to complete the assigned Due Diligence questionnaire(s). If there is a change to the previously agreed engagement or existing contract of goods and/or services offered to ANZ new questionnaires will be available to complete in TPRMHub using your existing log-in details.                                                                                                    |
| Where will the access notification come from?                                                   | Notifications from TPRMHub will be sent via a no-reply e-mail address, detailing the required hyperlinks to support the noted actions. If you have any questions, contact TPRMQuery@anz.com                                                                                                    |
| How will users know when access has been provided?                                              | An e-mail notification will be provided to register access (for the first time) and log-in to complete the assigned Due Diligence questionnaire(s).                                                                                                    |
| Who can register for access?                                                                    | Access is initiated when Third Party Suppliers are required to complete Due Diligence Questionnaires. Third Party Suppliers who receive a request to register and complete the assigned Due Diligence questionnaire(s) can access the TPRMHub.                                                                                                    |
| What are the benefits and improved experience?                                                  | <ul> <li>A significant reduction, simplification, and consolidation of key questions related to the Third Party Risk Management lifecycle</li> <li>Enhanced user experience through an intuitive and easy-to-access system</li> <li>A more streamlined process and touchpoints across different areas within ANZ</li> <li>Improved traceability and accountability through the engagement process, so you always know where you are in the process</li> <li>A consistent and secure approach in the way ANZ requests and stores information</li> </ul> |
| Can I add vendors that I am<br>using for my engagement<br>with ANZ (Fourth Party<br>Suppliers)? | Yes, you can, however the TPRMHub is designed to add up to 5 Fourth Party Suppliers. If you are working with more than 5 Fourth Party Suppliers,, please contact the ANZ TPRM Team at TPRMQuery@anz.com for us to add to your list.                                                                                                    |

# **FREQUENTLY ASKED QUESTIONS CONTINUED**

| Question                                                                                     | Response                                                                                                    |
|----------------------------------------------------------------------------------------------|----------------------------------------------------------------------------------------------------|
| What if I can't use the TPRMHub?                                                             | TPRMHub is ANZ's Third Party Risk Assessment platform. It is a new way of engaging with<br>ANZ's third party suppliers. ANZ is striving towards a future state where all aspects of<br>third-party supplier engagement will be enabled via this portal.<br>For now, there is a work around in case you are unable to use the TPRMHub.<br>Please speak with your ANZ Relationship Manager regarding available options.                                                                                             |
| Who do I go to for support<br>on TPRMHub and the Due<br>Diligence process?                   | Contact your ANZ Relationship Manager or the ANZ TPRM Team at TPRMQuery@anz.com                                                                                                    |
| What resources are available?                                                                | User-Guide that includes Frequently Asked Questions (this document) will be available to assist with using the TPRMHub and completing the Due Diligence process. These resources will be shared in upcoming e-mail communications sent to you and published on the ANZ.com website.                                                                                                    |
| Is there training material for TPRMHub?                                                      | While there is no formal training, Third-Party Suppliers will be provided with a User-Guide<br>that includes Frequently Asked Questions (this document) to assist with using the<br>TPRMHub and completing the Due Diligence process.<br>Additionally, optional drop-in sessions will be made available for registration before and<br>after the launch of the TPRMHub. These resources will be shared in upcoming e-mail<br>communications sent to you and published on ANZ.com                                  |
| What email addresses<br>should I expect emails<br>from to ensure I don't<br>mark it as spam? | <ul> <li>All TPRMHub communication will come from one of the following email addresses:         <ul> <li><u>aupingmaildsa@anz.com</u> - for account set up and notifications if the account is due to expire in 90 days.</li> <li><u>NoReply@TPRM.anz.com</u> - for any system notifications emails, such as when external due diligence questionnaires have been sent or follow up reminders.</li> <li><u>TPRMQuery@anz.com</u> - support team email address to raise questions or issues</li> </ul> </li> </ul> |
| How can I find out more about this?                                                          | Third Party Suppliers will receive a series of communications in preparation for the introduction of the TPRMHub. Additionally, optional drop-in sessions will be made available for registration before and after the launch of the TPRMHub. You can also contact your ANZ Relationship Manager or the ANZ TPRM Team at <u>TPRMQuery@anz.com</u> for more info.                                                                                                    |